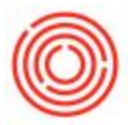

## **Overview**

From time to time, a check processed via an incoming payment gets returned from the customer's bank to yours. Here are two step-by-step processes for completing a NSF or returned check transaction through Orchestrated.

There are two different methods:

## Single Check in a Deposit

- Open the <u>Deposit</u> form, **right click** and select **Cancel**. This will reverse the deposit process, credit the bank account, and debit the checks clearing account.
- Now you can cancel the <u>Incoming Payment</u> that applies to this check. This will credit the checks clearing account, debit the customer, and reopen the invoice.
- When the customer sends a new check, simply create a new incoming payment based on the original invoice and apply any applicable fees (NSF, late-fee, etc).

## Multiple Checks in a Deposit (Cancelling the deposit is not an option)

- Create a new <u>Incoming Payment</u>; this time, it will be a payment on the account, and the check amount will be negative.
- <u>Deposit</u> the check into the bank account. This transaction will reverse the original deposit transaction, credit the bank account, and debit the checks clearing account.
- When the customer sends a new check, create a new <u>Incoming Payment</u> and apply the negative <u>Incoming Payment</u> you created earlier.